# UCS 6400交換矩陣互聯上的安全終端FPGA韌體

### 目錄

<u>簡介</u> <u>問題</u> <u>解決方案</u> <u>SSH會話</u> <u>UCS管理器Web UI</u>

## 簡介

本文說明如何在6400光纖互連(FI)上啟用安全的現場可程式設計門陣列(FPGA)。

#### 問題

在Unified Computing System Manager(UCS Manager)升級到6400(第4代)FI的4.1(3)版或更高版本中,客戶將看到以下主要錯誤:

|    | - · · ·                                |                        |         |                                               |                |                      |                |                  |         |                      |                             |  |  |
|----|----------------------------------------|------------------------|---------|-----------------------------------------------|----------------|----------------------|----------------|------------------|---------|----------------------|-----------------------------|--|--|
|    | V F                                    | 2023                   | 1494523 |                                               | sys/switch     | -A/fw-secure-fpga    | unsecured-fpga | a 2              | 2021-04 | -08T04:00:46Z        | Endpoint FPGA firmware Unse |  |  |
|    |                                        |                        |         |                                               |                |                      |                |                  |         |                      |                             |  |  |
|    |                                        |                        |         |                                               |                |                      |                |                  |         |                      |                             |  |  |
|    |                                        |                        |         |                                               |                |                      |                |                  |         |                      |                             |  |  |
| De | Details                                |                        |         |                                               |                |                      |                |                  |         |                      |                             |  |  |
| 1  | Summary                                |                        |         | Properties                                    |                |                      |                |                  |         |                      |                             |  |  |
|    | Severity : 🐺 Major/Pinn                | erity : 👽 Major/Pinned |         | Affected object : sys/switch-A/fw-secure-fpga |                |                      |                |                  |         |                      |                             |  |  |
|    | Last Transition : 2021-04-08T04:00:46Z |                        |         | Description                                   | Endpoint FPG   | A firmware Unsecured |                |                  |         |                      |                             |  |  |
|    |                                        |                        |         | ID                                            | 1494523        |                      |                | Туре             |         | management           |                             |  |  |
| -  |                                        |                        |         | Cause                                         | : unsecured-fp | ga                   |                | Created at       |         | 2021-04-08T04:00:462 | :                           |  |  |
|    | Acknowledge Fault                      |                        |         | Code                                          | F2023          |                      |                | Number of Occurr | ences : | 1                    |                             |  |  |
|    |                                        |                        |         | Original severity                             | : Major        |                      |                |                  |         |                      |                             |  |  |
|    |                                        |                        |         | Previous severity                             | : Major        |                      |                | Highest severity | 1       | Major                |                             |  |  |
|    |                                        |                        |         |                                               |                |                      |                |                  |         |                      |                             |  |  |

Description: Endpoint FPGA firmware Unsecured.

Fault Code: F2023

這是針對已知的安全引導漏洞的一種新功能,其中FPGA的金色區域可能注入或修改代碼,這基本 上破壞了安全引導。

## 解決方案

在6400系列FI上升級到版本4.1(3)或更高版本時,這是預期消息。它可能只發生在一個或兩個FI上 ,並且取決於它們最初隨附的代碼。

除了安全性降低外,生產過程沒有任何風險。可以將其延遲到下一個計畫維護視窗。

這些步驟可通過SSH會話或UCS Manager GUI保護FPGA並清除錯誤。

**附註**:這將需要重新啟動每個FI。建議在服務視窗中執行此操作。

#### SSH會話

- 開啟到域的SSH會話。群集IP地址或FI的IP地址將正常工作。 UCS-A# scope fabric-interconnect a UCS-A / fabric-interconnect# activate secure-fpga UCS-A/fabric-interconnect\*# commit-buffer **附註**: FI將在短暫延遲後重新啟動。請勿手動重新啟動FI!
  在B FI上重複此過程。 UCS-B# top UCS-B# scope fabric-interconnect b
  - UCS-B /fabric-interconnect# activate secure-fpga

UCS-B/fabric-interconnect\*# commit-buffer

**附註**:FI將在短暫延遲後重新啟動。請勿手動重新啟動FI!端點FPGA韌體未安全錯誤現在應處 於已清除狀態。

#### UCS管理器Web UI

- 1. 在「導航」窗格中,選擇「裝置」>「交換矩陣互聯」>「交換矩陣互聯名稱」。
- 2. 在Work窗格中,點選General頁籤。
- 3. 在General頁籤的Actions區域中,按一下Install Secure FPGA。

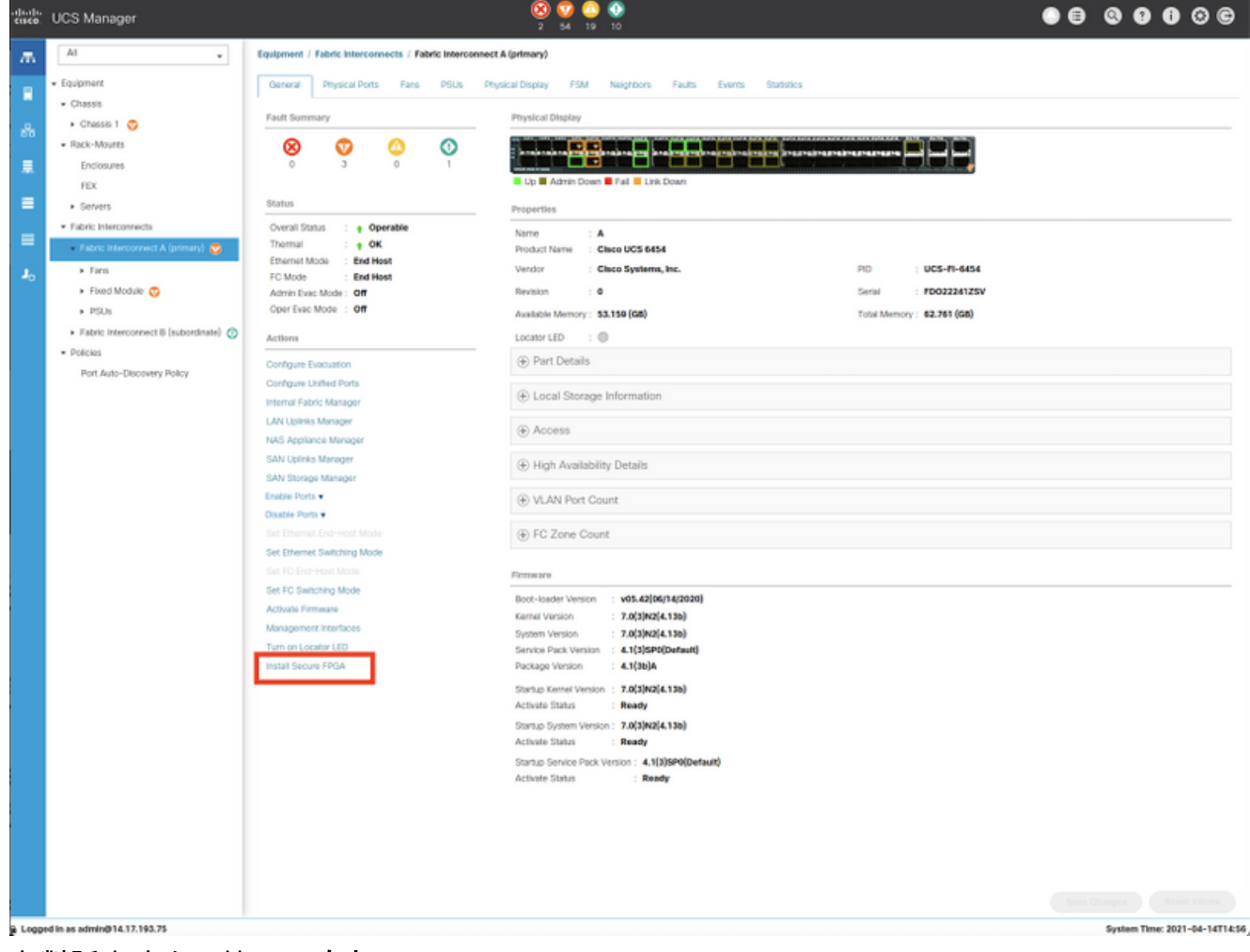

- 4. 在對話方塊中,按一下確定。
- 5. 在Cisco UCS Manager的警告消息中按一下**Yes**,重新啟動FI、註銷並斷開Cisco UCS Manager GUI。

| Interna | al Fabric Manager                                        |                                                                                                    |
|---------|----------------------------------------------------------|----------------------------------------------------------------------------------------------------|
| 1       | nstall Secure FPGA                                       | ×                                                                                                    |
|         | On triggering the installation of secure FPGA, the Fabri | c Interconnect will reboot, and the system will be down till the Fabric Interconnect is loaded. Do you want to continue? |
|         |                                                          | Yes No                                                                                                    |
| Set Et  | hernet End-Host Mode                                     | EC Zone Count                                                                                                    |
| 附計      | • 口收左右斬び漏浴舌斩的                                            | 岛 违勿千動重斩的動□□加甲你丰丢到「空壯空今□DCA、選                                                                                            |

附註:FI將在短暫延遲後重新啟動。請勿于動重新啟動FI!如果您禾看到「安裝安全FPGA」選項,請清除瀏覽器快取或使用專用瀏覽會話。

有關安全FPGA升級的詳細資訊,請參閱<u>Cisco UCS Manager版本4.1發行說明</u>。